図研アルファテック株式会社 2022 年1月31日

# 回路図·盤図·部品表照合 使用手順書

## **H**Alfatech

#### 概要/注意

- ・ACAD-DENKI2022 新機能の回路図・盤図・部品表照合の使用手順書です。
- \*本機能をご使用頂く前には必ず SP1 以上を適用してください。
- ・ACAD-DENKI2021以下ではご利用いただけません。
- ・従来の ACAD-Parts 内の「回路図・盤図照合」と比べ、「部品表」も照合出来る機能です。
- ・ACAD-Parts ライセンスを所有していない(作図パック)ユーザでも使用可能です。
- ・ACAD-Parts コマンドで部品表を作成する場合はマニュアルをご参照ください。 https://www.alfatech.jp/manual/doc\_training.html 電キャビ・ACAD-Parts オペレータ用マニュアル P65~
- ・ 本書の内容に関しては、将来予告なく変更することがあります。

#### 目次

- P3~ ■コマンド使用手順
- P7~ ■ログファイル出力
- P8~ ■ACAD-DENKI コマンド 表枠作成を使用しての照合
- P10~ ■2021 以下のバージョンで作成した部品表を使用する場合

#### ACAD-Parts バージョン 2022 以上で作成した部品表を使用する→P3

#### ACAD-Parts を持っていない場合→<u>P8</u>

ACAD-Parts2021 以下で作成した部品表を使用する→P10

## ■コマンド使用手順

- 1. ACAD-DENKIメニューの[盤図]-[回路図・盤図・部品表照合]を実行します。
- 2. 照合結果が表示されます。

|    |         |     |        |      | 回路図    | 部品情報 |        |     |     |        |      | 盤図部品情報  | 最   |            |            |  |
|----|---------|-----|--------|------|--------|------|--------|-----|-----|--------|------|---------|-----|------------|------------|--|
|    | 照台結果    | 盤No | 装置ユニット | 器具番号 | 部品コード  | : A  | ージ 座標X | 座標Y | 盤No | 装置ユニット | 器具番号 | 部品コード   | ページ | 座標X        | 座標Y        |  |
|    | 器具番号なし  |     |        |      |        |      |        |     | 制御盤 |        |      | BP0BL14 | G1  | 1380       | 700        |  |
|    | 正常      | 制御盤 |        | EG1  | EG0001 | 001  | 335    | 158 | 制御盤 | E      | EG1  | EG0001  | G1  | 964.622061 | 470.168209 |  |
|    | 正常      | 制御盤 |        | LMP1 | PLR032 | 001  | 265    | 125 | 制御盤 | l      | LMP1 | PLR032  | G1  | 1450       | 875.8      |  |
|    | 正常      | 制御盤 |        | LMP2 | PLR032 | 001  | 290    | 125 | 制御盤 | l      | LMP2 | PLR032  | G1  | 1550       | 875.8      |  |
|    | 正常      | 制御盤 |        | LMP3 | PLR032 | 001  | 315    | 125 | 制御盤 | l      | LMP3 | PLR032  | G1  | 1650       | 875.8      |  |
| ì  | 部品コード相違 | 制御盤 |        | LMP4 | PLR032 | 001  | 366    | 125 | 制御盤 | l      | LMP4 | PLR035  | G1  | 1750       | 875.8      |  |
| 2  | 盤図のみ    |     |        |      |        |      |        |     | 制御盤 | l      | LMP5 | PLR032  | G1  | 1850       | 875.8      |  |
| }  | 正常      | 制御盤 |        | MC1  | KMC005 | 001  | 115    | 125 | 制御盤 | 1      | MC1  | KMC005  | G1  | 454.2      | 795.8      |  |
| 9  | 正常      | 制御盤 |        | MC2  | KMC005 | 001  | 155    | 125 | 制御盤 | 1      | MC2  | KMC005  | G1  | 517.2      | 795.8      |  |
| 0  | 正常      | 制御盤 |        | MCB1 | NFB011 | 001  | 35     | 215 | 制御盤 | 1      | MCB1 | NFB011  | G1  | 359.2      | 795.8      |  |
| 1  | 正常      | 制御盤 |        | PB10 | PBS003 | 001  | 115    | 210 | 制御盤 | F      | PB10 | PBS003  | G1  | 1450       | 755.8      |  |
| 2  | 正常      | 制御盤 |        | PB11 | PBS003 | 001  | 155    | 210 | 制御盤 | F      | PB11 | PBS003  | G1  | 1550       | 755.8      |  |
| 3  | 止常      | 制御盤 |        | PB12 | PBS003 | 001  | 115    | 155 | 制御盤 | F      | PB12 | PBS003  | G1  | 1650       | 755.8      |  |
| 4  | 止常      | 制御盤 |        | PB13 | PBS003 | 001  | 155    | 155 | 制御盤 | F      | PB13 | PBS003  | G1  | 1750       | 755.8      |  |
| 15 | 止常      | 制御盤 |        | THR1 | SRY001 | 001  | 35     | 120 | 制御盤 |        | THR1 | SRY001  | G1  | 444        | 731        |  |
| 6  | 止常      | 制御盤 |        | X01  | IRY017 | 001  | 190    | 125 | 制御盤 | >      | X01  | IRY017  | G1  | 470        | 536.7      |  |
| 7  | 上常      | 制御盤 |        | X02  | IRY017 | 001  | 215    | 125 | 制御盤 | >      | X02  | IRY017  | G1  | 499.5      | 536.7      |  |
| 8  | 止帘      | 制御盤 |        | X03  | IRY017 | 001  | 240    | 125 | 制御盤 |        | X03  | IRY017  | G1  | 529        | 536.7      |  |

赤・・・器具番号なし

シンボルに器具番号が無い状態です。照合結果にて器具番号項目が空欄になっておりませんかご確認く ださい。

意図的に入れていない場合に非表示にする事は出来ません。

紫・・・部品コードの相違

回路図・盤図で同じシンボル(同一器具番号・同一盤 No)にも関わらず部品コードが異なる状態です。 照合結果にて部品コード項目をご確認ください。

水色・・・情報が揃っていない

回路図もしくは盤図どちらかにしかシンボルが存在しない状態です。 照合結果項目に記載がありますのでご確認ください。

\*色の説明は[ヘルプ]-[色の説明]でご確認ください。

部品表を入れて照合を行います。

3. メニューの[表示]-[部品表部品情報を表示]を選択します。

| 🖆 回路   | □ 回路図·盤図·部品表照合 |     |           |        |  |       |              |              |  |  |  |
|--------|----------------|-----|-----------|--------|--|-------|--------------|--------------|--|--|--|
| ファイル(F | ) 表示           | (V) | 部品表照合(P)  | ヘルプ(H) |  |       |              |              |  |  |  |
|        | -              | 表示  | <整の選択(B)  |        |  | -     |              |              |  |  |  |
| 1      | ₩ ✓            | 部品  | 8コード照合を表示 | ≅(D)   |  | 립고드ット | 器具番号         | 部品           |  |  |  |
| 2      | E)             | 部品  | 品表部品情報を表  | 長示(T)  |  |       | EG1          | EG000        |  |  |  |
| 4      | 正常             | _   |           | 制御盤    |  |       | LMP1<br>LMP2 | PLR0         |  |  |  |
| 5      | 正常<br>部品コー     | ド相談 | 2         | 制御盤    |  |       | LMP3<br>LMP4 | PLR08        |  |  |  |
| 7      | 盤図のみ<br>正常     |     |           | 生活和合金  |  |       | MC1          | KMCB         |  |  |  |
| 9      | 正常<br>正常       |     |           | 制御盤    |  |       | MC2          | KMC0         |  |  |  |
| 10     | 正常<br>正常       |     |           | 制御盤    |  |       | MCB1<br>PB10 | NFB0<br>PBS0 |  |  |  |
| 12     | 正常             |     |           | 制御盤    |  |       | PB11         | PBS0         |  |  |  |
| 14     | 正市<br>正常       |     |           | 利御盤    |  |       | PB12<br>PB13 | PBS0         |  |  |  |
| 15     | 正委             |     |           | 生白白油分  |  |       | THR1         | SBAU         |  |  |  |

#### 4. 部品表項目が表示されます。

| Minological<br>State   Main   Base of<br>Line   Main   Base of<br>Line   Main   Base of<br>Line   Main of<br>Line   Base of<br>Line   Base of<br>Line   Main of<br>Line   Main of Line   Main of Line   Main of Line   Main of Line   Main of Line   Main of Line   Main of Line   Main of Line   Main of Line   Main of Line   Main of Line   Main of Line   Main of Line   Main of Line   Main of Line   Main of Line   Main of Line   Main of Line   Ma                                                                                                    | 照言結果  |         |        |      | 回路図    | 8568/8 <b>4</b> 8 |     |     |          |             | 输出部品情   | R   |            |            |     |        |      | 部品表部  | 品情報 |     |    |
|----------------------------------------------------------------------------------------------------|-------|---------|--------|------|--------|-------------------|-----|-----|----------|-------------|---------|-----|------------|------------|-----|--------|------|-------|-----|-----|----|
| Product   Product   Product <t< th=""><th></th><th>盤No</th><th>装置ユニット</th><th>器具番号</th><th>部品コート</th><th>× ページ</th><th>座標X</th><th>座標Y</th><th>盤No</th><th>装置ユニット 器具番号</th><th>: 部品コード</th><th>ページ</th><th>座標X</th><th>座標Y</th><th>盤No</th><th>装置ユニット</th><th>器具番号</th><th>部品コード</th><th>ページ</th><th>座標X</th><th>座標</th></t<>                                                                                                    |       | 盤No     | 装置ユニット | 器具番号 | 部品コート  | × ページ             | 座標X | 座標Y | 盤No      | 装置ユニット 器具番号 | : 部品コード | ページ | 座標X        | 座標Y        | 盤No | 装置ユニット | 器具番号 | 部品コード | ページ | 座標X | 座標 |
| Piblic   Colo   Colo   Colo   Piblic   Colo   Colo   Old   Old                                                                                                    | 番号なし  |         |        |      |        |                   |     |     | 制御盤      |             | BP0BL14 | G1  | 1380       | 700        |     |        |      |       |     |     |    |
| No.2   KA02   KA03   01   25   10   125   10   125   10   125   10   125   10   125   10   125   10   125   10   125   10   125   10   125   10   125   10   125   10   125   10   125   10   125   10   125   10   125   10   125   10   125   10   125   10   125   10   125   10   125   10   125   10   125   10   125   10   125   10   125   10   125   10   125   10   125   10   125   10   125   10   125   10   125   10   125   10   125   10   125   10   125   10   125   10   125   10   125   10   125   10   125   10   125   10   125   10   125                                                                                                    |       | 制御盤     |        | EG1  | EG0001 | 001               | 335 | 158 | 制御盤      | EG1         | EG0001  | G1  | 964.622061 | 470.168209 |     |        |      |       |     |     |    |
| Non-bit Marka   LMP2   PLR02   001   230   125   Ninha   LMP2   PLR02   01   150   150   150   150   150   150   150   150   150   150   150   150   150   150   150   150   150   150   150   150   150   150   150   150   150   150   150   150   150   150   150   150   150   150   150   150   150   150   150   150   150   150   150   150   150   150   150   150   150   150   150   150   150   150   150   150   150   150   150   150   150   150   150   150   150   150   150   150   150   150   150   150   150   150   150   150   150   150   150   150   150   150   150   150   150   150                                                                                                    |       | 制御盤     |        | LMP1 | PLR032 | 001               | 265 | 125 | 制御盤      | LMP1        | PLR032  | G1  | 1450       | 875.8      |     |        |      |       |     |     |    |
| Highly   LMP3   PLR02   001   358   1258   Highly   LMP3   PLR035   01   160   97.8     No   Model   LMP4   PLR032   001   358   1258   Highly   LMP3   PLR035   01   158   126   Highly   LMP3   PLR035   01   158   126   Highly   LMP3   PLR035   01   159   126   Highly   MC1   KK0015   01   05   126   Highly   MC2   KK0015   01   03   02   KK0015   01   03   02   KK0015   01   03   02   KK0015   01   03   02   KK0015   01   03   02   KK0015   01   03   02   01   03   03   03   03   03   03   03   03   03   03   03   03   03   03   03   03   03   03   03   03   03   03   03   03   03                                                                                                    |       | 制御盤     |        | LMP2 | PLR032 | 001               | 290 | 125 | 制御盤      | LMP2        | PLR032  | G1  | 1550       | 875.8      |     |        |      |       |     |     |    |
| Highlight   LVAP   PLR32   G1   126   PLR32   G1   126   126   PLR32   G1   126   126   PLR32   G1   126   126   PLR32   G1   156   156   156   156                                                                                                    |       | 制御盤     |        | LMP3 | PLR032 | 001               | 315 | 125 | 制御盤      | LMP3        | PLR032  | G1  | 1650       | 875.8      |     |        |      |       |     |     |    |
| 6   Model   Model   Mod                                                                                                    | コード相違 | 制御盤     |        | LMP4 | PLR032 | 001               | 366 | 125 | 制御盤      | LMP4        | PLR035  | G1  | 1750       | 875.8      |     |        |      |       |     |     |    |
| NUIDE   NMC1   KMC005   001   115   125   0100000   NC1   KMC005   01   415   125   0100000   NC1   KMC005   01   415   125   0100000   NC1   KMC005   01   415   125   0100000   NC1   KMC005   01   4512   755.8     01000000   01   01   210   01000000   01   156   255.8   555.8     01000000   01   155   155   1560   1560   255.8     01000000   01   155   155   1560   1560   255.8     01000000   155   155   1560   1560   255.8   1560   255.8     01000000   155   155   1560   1560   255.8   157.8   1560   255.8     01000000   156   157.2   1580   157.8   157.8   157.8   157.8   157.8     01000000   174.1   257.9   1690000   157.1   157.9 </td <td>ወው</td> <td></td> <td></td> <td></td> <td></td> <td></td> <td></td> <td></td> <td>制御盤</td> <td>LMP5</td> <td>PLR032</td> <td>G1</td> <td>1850</td> <td>875.8</td> <td></td> <td></td> <td></td> <td></td> <td></td> <td></td> <td></td>                                                                                                    | ወው    |         |        |      |        |                   |     |     | 制御盤      | LMP5        | PLR032  | G1  | 1850       | 875.8      |     |        |      |       |     |     |    |
| Highlight<br>Highlight<br>Highlighlighlight<br>Highlight<br>Highlight<br>Highlight<br>Highlight<br>Highl |       | 制御盤     |        | MC1  | KMC005 | 001               | 115 | 125 | 制御盤      | MC1         | KMC005  | G1  | 454.2      | 795.8      |     |        |      |       |     |     |    |
| NUBDE   MCBI1   NFB011   001   35   215   910000   PE010   015   215   910000   PE010   015   215   910000   PE010   015   215   PE010   PE010                                                                                                    |       | 制御盤     |        | MC2  | KMC005 | 001               | 155 | 125 | 制御盤      | MC2         | KMC005  | G1  | 517.2      | 795.8      |     |        |      |       |     |     |    |
| Hulds   PE010   PE5003   001   115   210   Byllings   PE010   PE5013   G1   1650   755.8     Hulds   PE11   PE5003   001   115   210   Byllings   PE11   PE5013   G1   1550   755.8     Hulds   PE12   PE5013   G1   1550   755.8   1550   755.8     Hulds   PE12   PE5013   G1   1550   755.8   1550   755.8     Hulds   PE12   PE5013   G1   1550   755.8   1550   755.8     Hulds   TMR   SKY001   001   65   25   Byllings   1750   755.8     Hulds   TMR   SKY001   001   65   25   Byllings   160   755.8     Hulds   TMR   SKY001   001   65   25   Byllings   160   744.40   731     Hulds   X02   FW147   01   240   125   Byllings   1002   <                                                                                                    |       | 制御盤     |        | MCB1 | NFB011 | 001               | 35  | 215 | 制御盤      | MCB1        | NFB011  | G1  | 359.2      | 795.8      |     |        |      |       |     |     |    |
| Billing   PF011   PES103   OI1   155   210   Billing   PF011   PES103   OI1   155   210     #00024   PF012   PES103   001   155   010   155   010   155   010   155   010   155   010   155   010   155   010   155   010   155   0150   010   010   010   010   010   010   010   010   010   010   010   010   010   010   010   010   010   010   010   010   010   010   010   010   010   010   010   010   010   010   010   010   010   010   010   010   010   010   010   010   010   010   010   010   010   010   010   010   010   010   010   010   010   010   010   010   010   010   010   010   010                                                                                                    |       | 制御盤     |        | PB10 | PBS003 | 001               | 115 | 210 | 制御盤      | PB10        | PBS003  | G1  | 1450       | 755.8      |     |        |      |       |     |     |    |
| Ningtar   PFB12   PESU03   001   115   156   Ningtar   PFB12   PESU83   G1   1650   755.0     Ningtar   PFB13   PESU30   001   155   Ningtar   PE12   PESU38   G1   1650   755.0     Ningtar   PTB13   PESU30   001   155   Ningtar   PE13   PESU30   01   1650   Ningtar     Ningtar   PTB13   PESU30   01   Ningtar   PE13   PESU30   01   Ningtar   Ningtar </td <td></td> <td>制御盤</td> <td></td> <td>PB11</td> <td>PBS003</td> <td>001</td> <td>155</td> <td>210</td> <td>制卸盤</td> <td>PB11</td> <td>PBS003</td> <td>G1</td> <td>1550</td> <td>755.8</td> <td></td> <td></td> <td></td> <td></td> <td></td> <td></td> <td></td>                                                                                                    |       | 制御盤     |        | PB11 | PBS003 | 001               | 155 | 210 | 制卸盤      | PB11        | PBS003  | G1  | 1550       | 755.8      |     |        |      |       |     |     |    |
| Initiatize   PEVIS 0   PEVIS 0                                                                                                    |       | 制御盤     |        | PB12 | PBS008 | 001               | 115 | 155 | 制御盤      | PB12        | PBS003  | G1  | 1650       | 755.8      |     |        |      |       |     |     |    |
| Billingta   (1144)   Servin01   001   35   120   Billingta   Servin01   031   444   721     #Billingta   Av01   EVr101   001   130   120   Billingta   Av01   Evr101   001   124   8   Evr011   01   444   721   6   6   6   6   6   6   6   6   6   6   6   6   6   6   6   6   6   6   6   6   6   6   6   6   6   6   6   6   6   6   6   6   6   6   6   6   6   6   6   6   6   6   6   6   6   6   6   6   6   6   6   6   6   6   6   6   6   6   6   6   6   6   6   6   6   6   6   6   6   6   6   6   6   6 <td></td> <td>制御盟</td> <td></td> <td>PB13</td> <td>PBS003</td> <td>001</td> <td>155</td> <td>155</td> <td>制御篮</td> <td>PB13</td> <td>PBS003</td> <td>G1</td> <td>1750</td> <td>755.8</td> <td></td> <td></td> <td></td> <td></td> <td></td> <td></td> <td></td>                                                                                                    |       | 制御盟     |        | PB13 | PBS003 | 001               | 155 | 155 | 制御篮      | PB13        | PBS003  | G1  | 1750       | 755.8      |     |        |      |       |     |     |    |
| Billingtatt   X001   IP(Y0117   001   19/00 III   20/00   IP(Y0177   01   4/00 III   4/00 III   4/00 IIII   4/00 IIIII   4/00 IIIIIIIIIIIIIIIIIIIIIIIIIIIIIIIIIII                                                                                                    |       | 制御盤     | _      | THR1 | SRY001 | 001               | 35  | 120 | 制御盤      | THRI        | SRY001  | G1  | 444        | 731        |     |        |      |       |     |     |    |
| 朝時時度 2012 [FY1117 001] 215 [25  96時度度 2012 [FY1017 01] 414 4985 [358.7<br> 初時度度 2003 [FY1017 001  240  125  時時度度 2013 [FY1017 0] 525 [585.7                                                                                                    |       | 3112122 |        | X01  | IRY017 | 001               | 190 | 125 | 8/110/22 | X01         | IRY017  | GI  | 470        | 536.7      |     |        |      |       |     |     |    |
| ₩                                                                                                    |       | 制御盟     |        | X02  | IRY017 | 001               | 215 | 125 | 制御篮      | X02         | IRY017  | G1  | 499.5      | 536.7      |     |        |      |       |     |     |    |
|                                                                                                    |       | 制御盤     |        | X03  | IRY017 | 001               | 240 | 125 | 制卸盤      | ×03         | IRY017  | G1  | 529        | 536.7      |     |        |      |       |     |     |    |
|                                                                                                    |       |         |        |      |        |                   |     |     |          |             |         |     |            |            |     |        |      |       |     |     |    |
|                                                                                                    |       |         |        |      |        |                   |     |     |          |             |         |     |            |            |     |        |      |       |     |     |    |
|                                                                                                    |       |         |        |      |        |                   |     |     |          |             |         |     |            |            |     |        |      |       |     |     |    |
|                                                                                                    |       |         |        |      |        |                   |     |     |          |             |         |     |            |            |     |        |      |       |     |     |    |
|                                                                                                    |       |         |        |      |        |                   |     |     |          |             |         |     |            |            |     |        |      |       |     |     |    |
|                                                                                                    |       |         |        |      |        |                   |     |     |          |             |         |     |            |            |     |        |      |       |     |     |    |
|                                                                                                    |       |         |        |      |        |                   |     |     |          |             |         |     |            |            |     |        |      |       |     |     |    |
|                                                                                                    |       |         |        |      |        |                   |     |     |          |             |         |     |            |            |     |        |      |       |     |     |    |

5. メニューの[部品表照合]-[部品表照合を実行]を選択します。

|       | 図·盤図·部4 | 品表見 | 言合         |           |            |        |     |     |
|-------|---------|-----|------------|-----------|------------|--------|-----|-----|
| アイル(F | ) 表示(V) | 部品  | 表照合(P)     | ヘルプ(H)    |            |        |     |     |
|       | 824     |     | 検索ページ      | を選択して部る   | 品表照合を実行(S) |        | 品情報 |     |
| 1     | 語具番号なし  |     | 部品表照合      | 合を実行(E)   |            | おコード   | ページ | 座標X |
| 2     | 正常      |     | 82-0-94(+8 | 88+8-027  | (()        | 1001   | 001 | 335 |
| 3 1   | 正常      | *   | 28 0 90194 | *A = 5000 |            | 1032   | 001 | 265 |
| 4 3   | 正常      |     |            | 制御盤       | LMP2       | PLR032 | 001 | 290 |
| 5 1   | 正常      |     |            | 制卸盤       | LMP3       | PLR032 | 001 | 315 |
| 6     | 野品コード相談 | 1   |            | 制御盤       | LMP4       | PLR032 | 001 | 366 |
| 7     | 諸国のみ    |     |            |           |            |        |     |     |
| 8 1   | 正常      |     |            | 制卸盤       | MC1        | KMC005 | 001 | 115 |
| 9 1   | 正常      |     |            | 制御盤       | MC2        | KMC005 | 001 | 155 |
| 10 1  | 正常      |     |            | 制卸盤       | MCB1       | NFB011 | 001 | 35  |
| 11 1  | 正常      |     |            | 制御盤       | PB10       | PBS003 | 001 | 115 |
| 12 1  | 正常      |     |            | 制卸盤       | PB11       | PBS003 | 001 | 155 |
| 13    | 正常      |     |            | 制御盤       | PB12       | PBS003 | 001 | 115 |
| 14 1  | 正常      |     |            | 制御盤       | PB13       | PBS003 | 001 | 155 |
| 15    | 正常      |     |            | 制卸盤       | THR1       | SRY001 | 001 | 35  |
| 16 1  | 正常      |     |            | 制御盤       | ×01        | IRY017 | 001 | 190 |
| 17 1  | 正常      |     |            | 制卸盤       | X02        | IRY017 | 001 | 215 |

#### 6. 項目が更新されます。

品表のみに存在、部品表に存在しない項目が確認可能です。

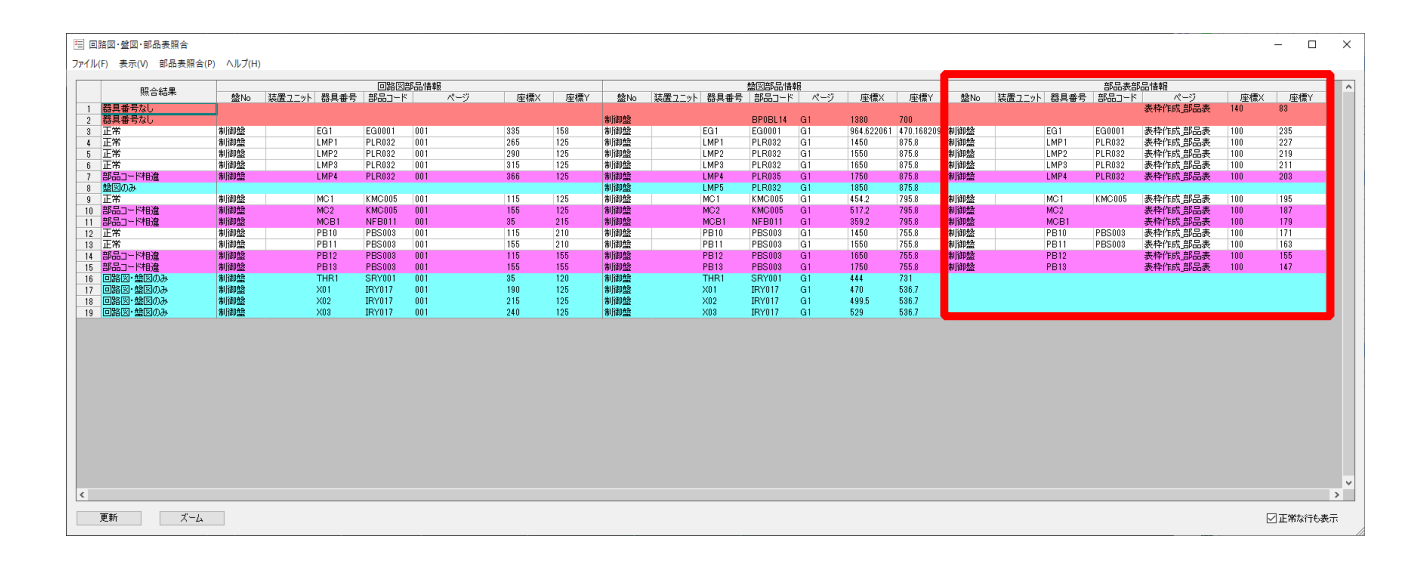

7.修正を行います。

#### 「部品コード相違」となっている盤図側の LMP1 の部品コードを修正します。

| 5 | 止常      | 制御盤 | 1 | EG1  | EG0001 | 001 | 335 | 158 | 制御盤 | EG1  | EG0001 | G1 |
|---|---------|-----|---|------|--------|-----|-----|-----|-----|------|--------|----|
| 6 | 部品コード相違 | 制御盤 |   | LMP1 | PLR032 | 001 | 265 | 125 | 制御盤 | LMP1 | PLR033 | G1 |
| 7 | 正常      | 制御盤 |   | LMP2 | PLR032 | 001 | 290 | 125 | 制御盤 | LMP2 | PLR032 | G1 |

#### 8.項目をクリックし[ズーム]を選択します。

| 15 | 止市      | 利加留 | EGI  | EGUUUT | 001 | 330 | 108 | 利加加盟 | [EG1 | EGUUUT |
|----|---------|-----|------|--------|-----|-----|-----|------|------|--------|
| 16 | 部品コード相違 | 制御盤 | LMP1 | PLR032 | 001 | 265 | 125 | 制御盤  | LMP1 | PLR033 |
| 17 | 正常      | 制御盤 | LMP2 | PLR032 | 001 | 290 | 125 | 制御盤  | LMP2 | PLR032 |
| 18 | 正常      | 制御盤 | LMP3 | PLR032 | 001 | 315 | 125 | 制御盤  | LMP3 | PLR032 |
| 19 | 正常      | 制御盤 | LMP4 | PLR032 | 001 | 366 | 125 | 制御盤  | LMP4 | PLR032 |
| 20 | 盤図のみ    |     |      |        |     |     |     | 制御盤  | LMP5 | PLR032 |
| 21 | 正常      | 制御盤 | MC1  | KMC005 | 001 | 115 | 125 | 制御盤  | MC1  | KMC005 |
| 22 | 下常      | 制御盤 | MC2  | KMC005 | 001 | 155 | 125 | 制御盤  | MC2  | KMC005 |
| <  |         |     |      |        |     |     |     |      |      |        |
|    |         |     |      |        |     |     |     |      |      |        |
|    | 更新 ズーム  |     |      |        |     |     |     |      |      |        |
|    |         |     |      |        |     |     |     |      |      |        |

CAD 図面上で該当のシンボルヘジャンプします。

#### 9.属性編集を開き修正を行います。

| ▶ 属性編集 <pl003> 盤図 [LM</pl003> | P1] |             |      | $\times$ |
|-------------------------------|-----|-------------|------|----------|
| 名称                            | 表示  |             | 値    |          |
| 器具番号                          | V   | LMP1        |      |          |
| 型式                            | V   | APN116R     |      |          |
| 定格                            | 1   | 10100 11000 | 1.77 | _        |
| 盤図部品コード                       |     | PLR033      |      | <b>_</b> |
| 付属品グループ名称                     |     |             |      |          |
| 部品数量                          | V   | 1           |      |          |
| 部品名                           | V   |             |      |          |
| 装置ユニットNo.                     | V   |             |      |          |
| マーカー品タコード                     | V   | 1           |      |          |

| ▶ 属性編集 <pl003> 盤図 [LM</pl003> | P1] |               |   | ×        |
|-------------------------------|-----|---------------|---|----------|
| 名称                            | 表示  |               | 値 |          |
| 器具番号                          | V   | LMP1          |   |          |
| 型式                            | V   | APN116R       |   |          |
| 定格                            | 1   | 10100/1100/01 | ~ | _        |
| 盛図部品コード<br>  付属品グループ名称        |     | PLR032        |   | <b>–</b> |
| 部品数量                          | V   | 1             |   |          |
| 部品名                           | V   |               |   |          |
| 装置ユニットNo.                     | V   |               |   |          |
| マーカー品をコード                     | V   |               |   |          |

#### 10.ダイアログに戻り[更新]を選択します。

| 10 112 m   | 市川印金         | EGI  | ECIUUUT | 001 | 00 | 0 10  | 0 | 市川印造          | EGI  | EGUUUT | G I | 904.022001  | 470.100203   | i. |
|------------|--------------|------|---------|-----|----|-------|---|---------------|------|--------|-----|-------------|--------------|----|
| 16 部品コード相違 | 制御盤          | LMP1 | PLR032  | 001 | 26 | 5 12  | 5 | 制御盤           | LMP1 | PLR033 | G1  | 1450        | 875.8        |    |
| 17 正常      | 制御盤          | LMP2 | PLR032  | 001 | 29 | 0 12  | 5 | 制御盤           | LMP2 | PLR032 | G1  | 1550        | 875.8        | Ē  |
| 18 正常      | 制御盤          | LMP3 | PLR032  | 001 | 31 | 5 12  | 5 | 制御盤           | LMP3 | PLR032 | G1  | 1650        | 875.8        | Ē  |
| 19 正常      | 制御盤          | LMP4 | PLR032  | 001 | 36 | 6 12  | 5 | 制御盤           | LMP4 | PLR032 | G1  | 1750        | 875.8        | Ē  |
| 20 盤図のみ    |              |      |         |     |    |       |   | 制御盤           | LMP5 | PLR032 | G1  | 1884.634356 | 875.8        |    |
| 21 正常      | 制御盤          | MC1  | KMC005  | 001 | 11 | 5 12  | 5 | 制御盤           | MC1  | KMC005 | G1  | 454.2       | 795.8        | Ē  |
| 99 正常      | 制御盤          | MG2  | KMC005  | 001 | 15 | 5 12  | 5 | 制御盤           | MC2  | KMC005 | G1  | 517.2       | 795.8        | Ē  |
| <          |              |      |         |     |    |       |   |               |      |        |     |             |              |    |
| 更新 ズーム     |              |      |         |     |    |       |   |               |      |        |     |             |              |    |
|            | 1001010/0722 |      |         |     |    |       |   | 1 101 111 112 |      |        |     | 1205-022001 | 1970-1102-02 |    |
| 16 正常      | 制御盤          | LMP1 | PLR032  | 001 | 26 | 15 12 | 5 | 制御盤           | LMP1 | PLR032 | G1  | 1450        | 875.8        | È  |
| 17 正常      | 制御盤          | LMP2 | PLR032  | 001 | 29 | 10 1  | 5 | 制御盤           | LMP2 | PLR032 | G1  | 1550        | 875.8        | È  |
| 18 正常      | 制御盤          | LMP3 | PLR032  | 001 | 3  | 5 1:  | 5 | 制御盤           | LMP3 | PLR032 | G1  | 1650        | 875.8        | È  |
| 19 正常      | 制御盤          | LMP4 | PLR032  | 001 | 36 | 6 1:  | 5 | 制御盤           | LMP4 | PLR032 | G1  | 1750        | 875.8        | Ē  |
| 20 盤図のみ    |              |      |         |     |    |       |   | 制御盤           | LMP5 | PLR032 | G1  | 1884.634356 | 875.8        | ſ  |
| 21 正常      | 制御盤          | MC1  | KMC005  | 001 | 1  | 5 1:  | 5 | 制御盤           | MC1  | KMC005 | G1  | 454.2       | 795.8        | ſ  |
| 22 正常      | 制御盤          | MO2  | KMC005  | 001 | 18 | 5 1:  | 5 | 制御盤           | MC2  | KMC005 | G1  | 517.2       | 795.8        | ſ  |
| <          |              |      |         |     |    |       |   |               |      |        |     |             |              |    |
| 更新ズーム      |              |      |         |     |    |       |   |               |      |        |     |             |              |    |

ダイアログ上で修正が反映されます。

・複数の部品表(以前の部品表等)が存在している場合は[部品表照合]-[検索ページを選択して部品表照合 を実行]より絞り込みを行ってください。

・盤 No で絞り込む場合は[表示]-[表示盤の選択]より絞り込みを行ってください。

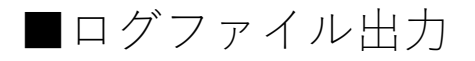

1. 照合結果を表示している状態で[ファイル]-[ログ出力]を実行します。

| C     | 1グ出力(L)  |        |        |      | 同路図書   | 品情報 |
|-------|----------|--------|--------|------|--------|-----|
| 8     | 10300    | 盤No    | 装置ユニット | 器具番号 | 部品コード  | ページ |
| 2     | 器具番号なし   | _      |        |      |        |     |
| 3     | 正常       | 制御盤    |        | EG1  | EG0001 | 001 |
|       | 正常       | 制御盤    |        | LMP1 | PLR032 | 001 |
| 5 - E | 正常       | 制御盤    |        | LMP2 | PLR032 | 001 |
| 3     | 正常       | 制御盤    |        | LMP3 | PLR032 | 001 |
| 7     | 部品コード相違  | 制御盤    |        | LMP4 | PLR032 | 001 |
| 3     | 盤因のみ     |        |        |      |        |     |
| )     | 正常       | 制御盤    |        | MC1  | KMC005 | 001 |
| 0     | 部品コード相違  | 制御盤    |        | MC2  | KMC005 | 001 |
| 1     | 部品コード相違  | 制御盤    |        | MCB1 | NFB011 | 001 |
| 2     | 正常       | 制御盤    |        | PB10 | PBS003 | 001 |
| 3     | 正常       | 制御盤    |        | PB11 | PBS003 | 001 |
| ٤     | 部品コード相違  | 制御盤    |        | PB12 | PBS003 | 001 |
| 5     | 部品コード相違  | 制御盤    |        | PB13 | PBS003 | 001 |
| 6     | 回路図・盤図のみ | 制御盤    |        | THR1 | SRY001 | 001 |
| 7     | 回路図・無図のみ | 制御盤    |        | X01  | IRY017 | 001 |
| 8     | 回路図・盤図のみ | 制御盤    |        | X02  | IRY017 | 001 |
| n.    | 回路限·林阳小水 | 法目注目合金 |        | X03  | IBY017 | 001 |

- 2. 確認メッセージが表示されますので[はい]を選択します。
- 3. ログファイルが出力されます。 [はい]を選択します。

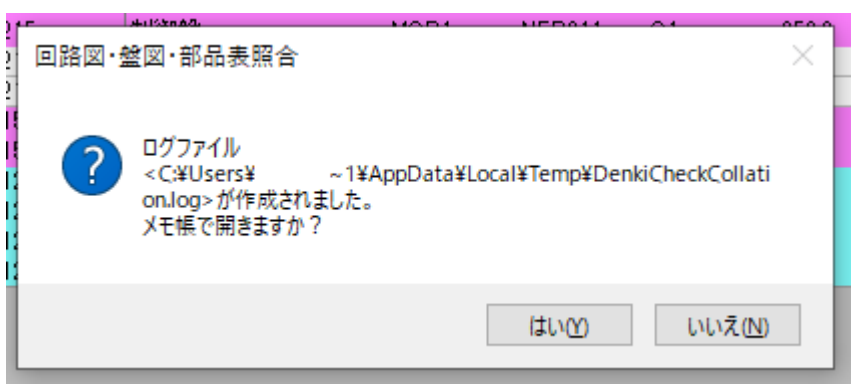

4. メモ帳でログが出力されます。

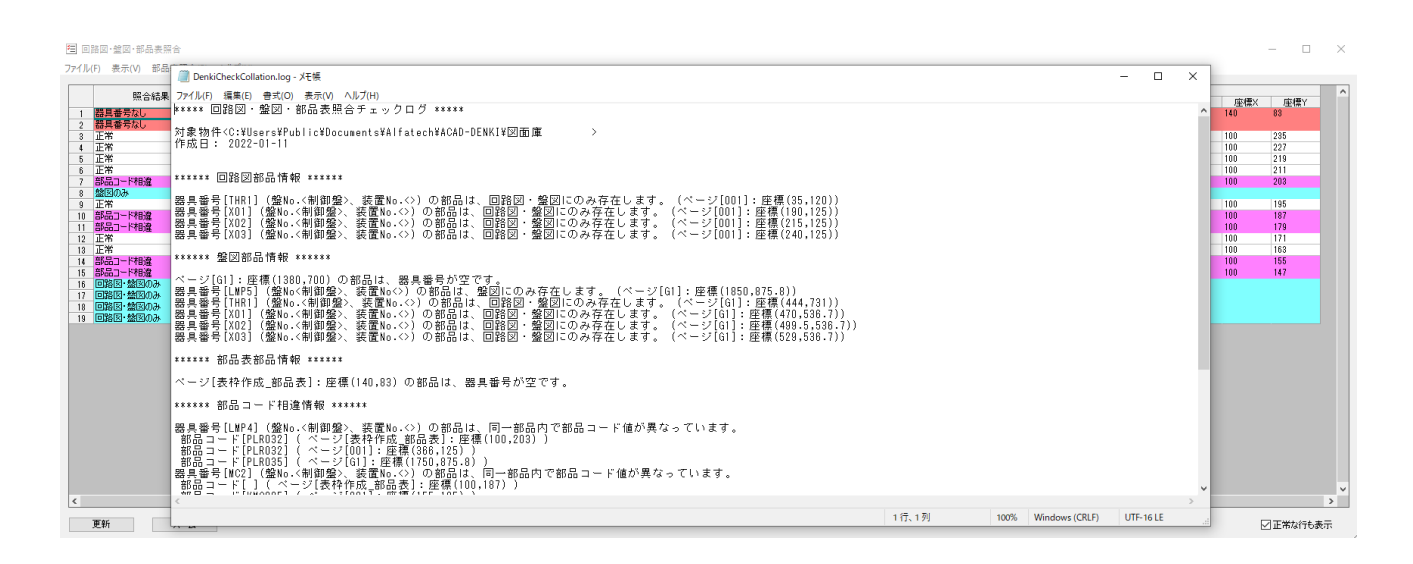

### ■ACAD-DENKIコマンド 表枠作成を使用しての照合

1. メニューの[電気編集]-[表作成・編集]-[表枠作成]を実行します。

2. 「□部品表として使用する」にチェックを入れます。項目を入力し[OK]をクリックします。 \*設定ファイルに書込を行うことで保存が可能です。

| ▶ 表枠作成 ×                 |
|--------------------------|
| 枠高 8 行数 20               |
| 文字高 6 縦横比 0.8            |
| 文字スタイル Standard ~        |
| □ 文字スタイルに設定されているプロパティを適用 |
| ☑部品表として使用する              |
| 見出し行の位置                  |
| 上 💿 🛛 🗋 1列目連番設定          |
| *镭 •檀   ➤   ▼ ▲          |
| 見出し文字列列幅位置合わせへ           |
|                          |
| 3 定格 50 中心 🗾             |
|                          |
| 6 数量 20 中心 ▼             |
|                          |
|                          |
| < >                      |
|                          |
| 7ァイル名 🗸 🗸 🗸              |
| έ≠23 – <b>∔</b> -23 ≌⊔Rφ |
| 記心者心目的体                  |
| OK キャンセル                 |

3. 任意の位置へ部品表を配置します。

\*新ページ等の別図面でも問題ありません。

4. 表枠へ属性の紐づけします。

| ▶ 部品表設定 ×                                                                                                    |                                                                                                    |
|----------------------------------------------------------------------------------------------------|----------------------------------------------------------------------------------------------------|
| 項目と対応する属性を指定   ※指定可能な属性は下記の4種類<br>[器具番号、部品コード、盤No、装置ユニットNo]   項目名 属性名   1 器具番号   2 部品コード   3 定格   4 型式   5 メーカー   6 数量   7アイル名 マ   0K キャンセル | 部品表設定で、設定できる属性は「器<br>具番号」「盤 No」「装置ユニット No」<br>「部品コード」です。<br>割り当てる属性がない見出し(例:型<br>式や定格、メーカーなど)については<br>空白で構いません。<br>ただし回路図・盤図・部品表照合を行<br>うためのキーとして、器具番号だけは<br>割り当てておく必要があります。 |

部品表に情報を入力します。

\*メニューの[属性/文字]-[文字列編集]を使用する事で一括での入力・編集が出来ます。 詳細な使用方法はコマンドヘルプをご参照ください。 メニューの[?]-[コマンドヘルプ]

設定完了後、コマンド使用手順に従いご利用ください。

## ■2021 以下のバージョンで作成した部品表を使用する

1. メニューの[電気編集]-[表作成・編集]-[部品表設定]を実行します。

2. 表を囲み Enter キーを押します。

| 器具番号            | 部品コード      | 定格               | 型式            | メーカー | 数量 |
|-----------------|------------|------------------|---------------|------|----|
| K03             | ARY017     | AC200V3a1b+2a    | CA2DN51L7     | オムロン | 1  |
| X03(付属品)        | ARY019     | 2a               | LA1DN206      | オムロン | 1  |
| K03(付属品)        | ARY021     | 4a               | LA1DN406      | オムロン | 1  |
| EG1             | EG0001     |                  | Earth-001     |      | 1  |
| X01~X02         | IRY017     | AC100/110V       | MY4           | オムロン | 2  |
| X01(付属品)~X02    | 2(何展日)003  |                  | PYF14A        | オムロン | 2  |
| MC1~MC2         | KMC005     | 25A220V/18A      | S-K18         | 三菱   | 2  |
| MCB1            | NFB011     | 16A 220V/3.7KW3P | MB30-CSMB0201 | 三菱   | 1  |
| PB10~PB13       | PBS003     | 1a赤              | ABN110R       | IDEC | 4  |
| LMP1~LMP4       | PLR032     | AC100/110V赤1W    | APN116R       | IDEC | 4  |
| THR1            | SRY001     | 2A               | TH-K18        | 三菱   | 1  |
| TB1,TB1,TB1,TB1 | ,TENBEB903 | 94A M6           | BN75W         | IDEC | 6  |
| TB2,TB2,TB2,TB2 | TBB011     | 40A M4           | BN30W(10P)    | IDEC | 4  |

3. 項目に対し属性の紐づけ設定を行います。

| ▶ 部品表設定 ×                                    |                       |
|----------------------------------------------|-----------------------|
| 」<br>項目と対応する属性を指定                            | 部品表設定で、設定できる属性は「器     |
| ※指定可能な属性は下記の4種類<br>【器具番号、部品コード、盤No、装置ユニットNo] | 具番号」「盤 No」「装置ユニット No」 |
| 項目名                                          | 「部品コード」です。            |
| 1                                            | 割り当てる属性がない見出し(例:型     |
| 3 定格<br>4 型式                                 | 式や品名など)については空白で構い     |
| 5 メーカー<br>6 数量                               | キャイン                  |
|                                              | ただし回路図・盤図・部品表照合を行     |
| ×                                            | うためのキーとして、器具番号だけは     |
| 7ァイル名 🗸                                      | 割り当てておく必要があります        |
| 読込 書込 削除                                     |                       |
|                                              |                       |
| OK キャンセル                                     |                       |

部品表設定が完了したら[OK]を選択します。 設定完了後、<u>コマンド使用手順</u>に従いご利用ください。

\_\_\_\_\_